## Etude d'un Servo moteur

## 1. Présentation du matériel.

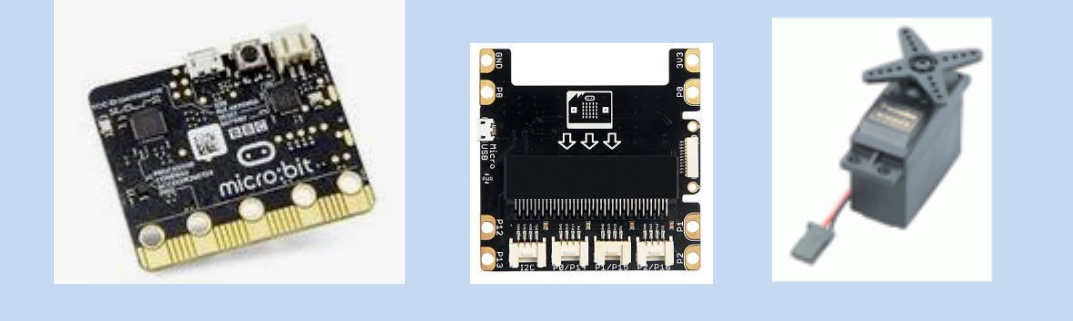

**Carte Microbit** 

Shield Grove

Servo moteur

Cette manipulation utilisera la carte Microbit associée à un servo moteur.

1. Le servomoteur

En vous aidant d'internet répondre aux questions suivantes :

- 1. Qu'est-ce qu'un servomoteur ?
- 2. Citer tous les éléments d'un servomoteur.
- 3. Expliquer le principe de fonctionnement d'un servomoteur.
- 4. Combien de fils à un servomoteur, donner leur rôle.
- 5. Expliquer le signal de commande d'un servomoteur (MLI).
- 6. Dessiner un chronogramme de ce signal pour commander le servomoteur à  $0^{\circ}$  puis à  $90^{\circ}$ .

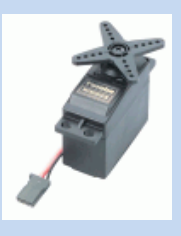

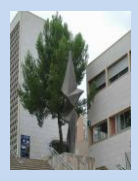

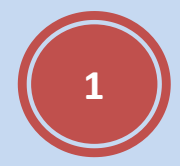

## 2. Simulation

Nous allons commander le servomoteur avec une microbit.

1. Réaliser le montage suivant à l'aide du site et créer un programme qui actionne le servo moteur à  $90^{\circ}$ :

https://www.tinkercad.com

Pour aide : <u>https://www.youtube.com/watch?v=Nh3Am-xfDyE</u>

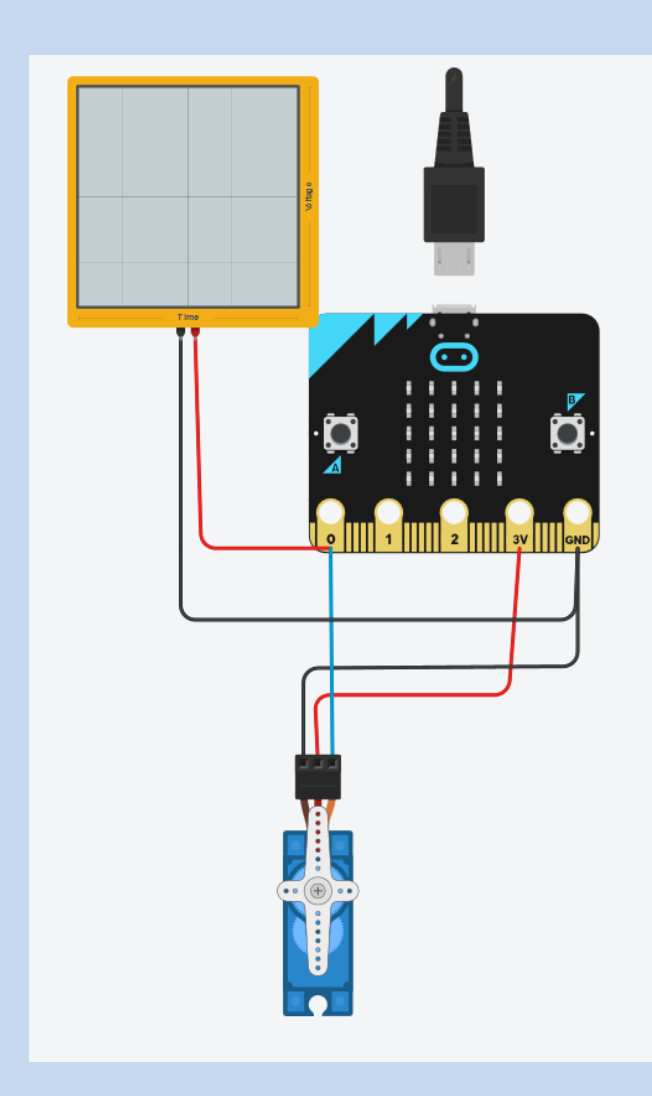

| Nom    | Quantité | Composant                 |
|--------|----------|---------------------------|
| MB4    | 1        | Blue micro:bit            |
| U3     | 1        | 100 ms Oscilloscope       |
| SERV01 | 1        | Positionnelle Micro Servo |

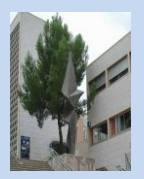

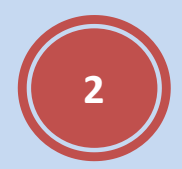

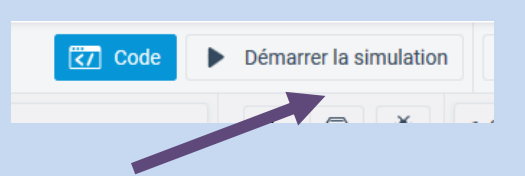

2. Démarrer la simulation, que constatez-vous ?

3. Utiliser un oscilloscope pour visualiser le signal sur la broche P0 ( régler le temps par division pour pouvoir mesurer le signal).

4. Réaliser un oscillographe du résultat, le signal mesurer est-il conforme.

Changer le programme en commandant le servomoteur à 180°

5. Répondre aux question 2,3 et 4 avec ce nouveau angle.

On souhaite réaliser un programme de test des servomoteurs.

Dans un premier temps le servomoteur est en position  $0^{\circ}$  puis après une tempo de 1 seconde passe à 180°, et cela indéfiniment.

6. Réaliser le programme et tester le.

## 2. Programmer la carte Microbit

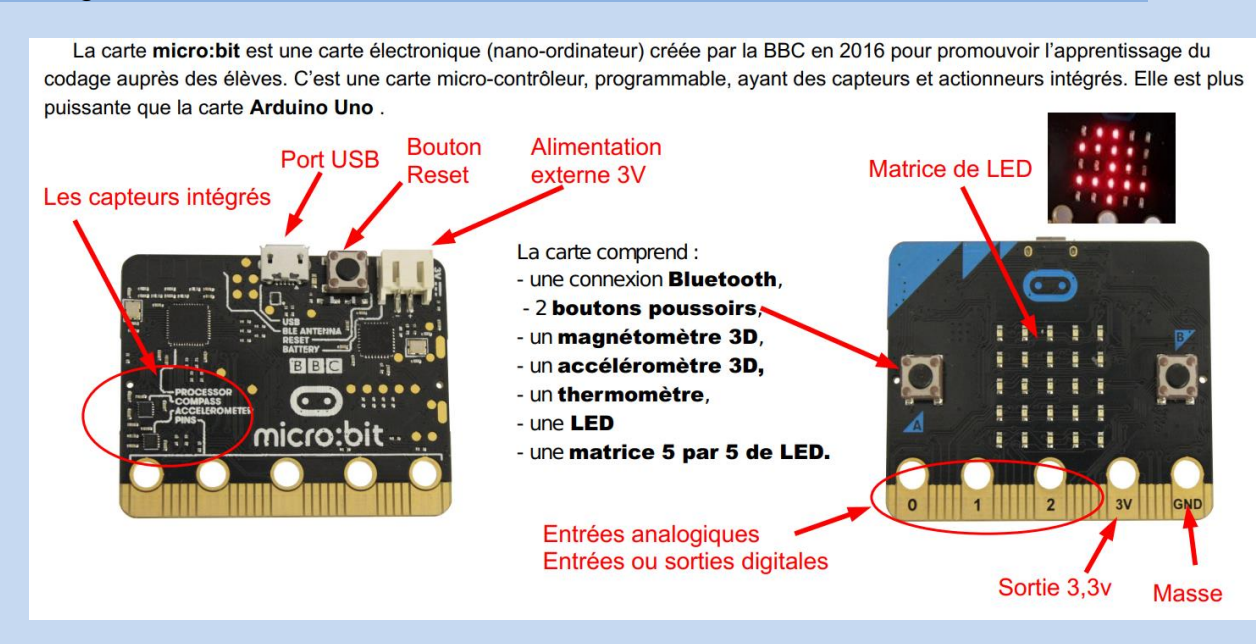

3.1 Sur quelle entrée peut-on relier le servo moteur ?, justifiez ? Nous allons utiliser le logiciel MU Editor.

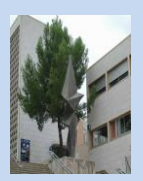

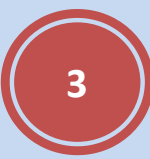

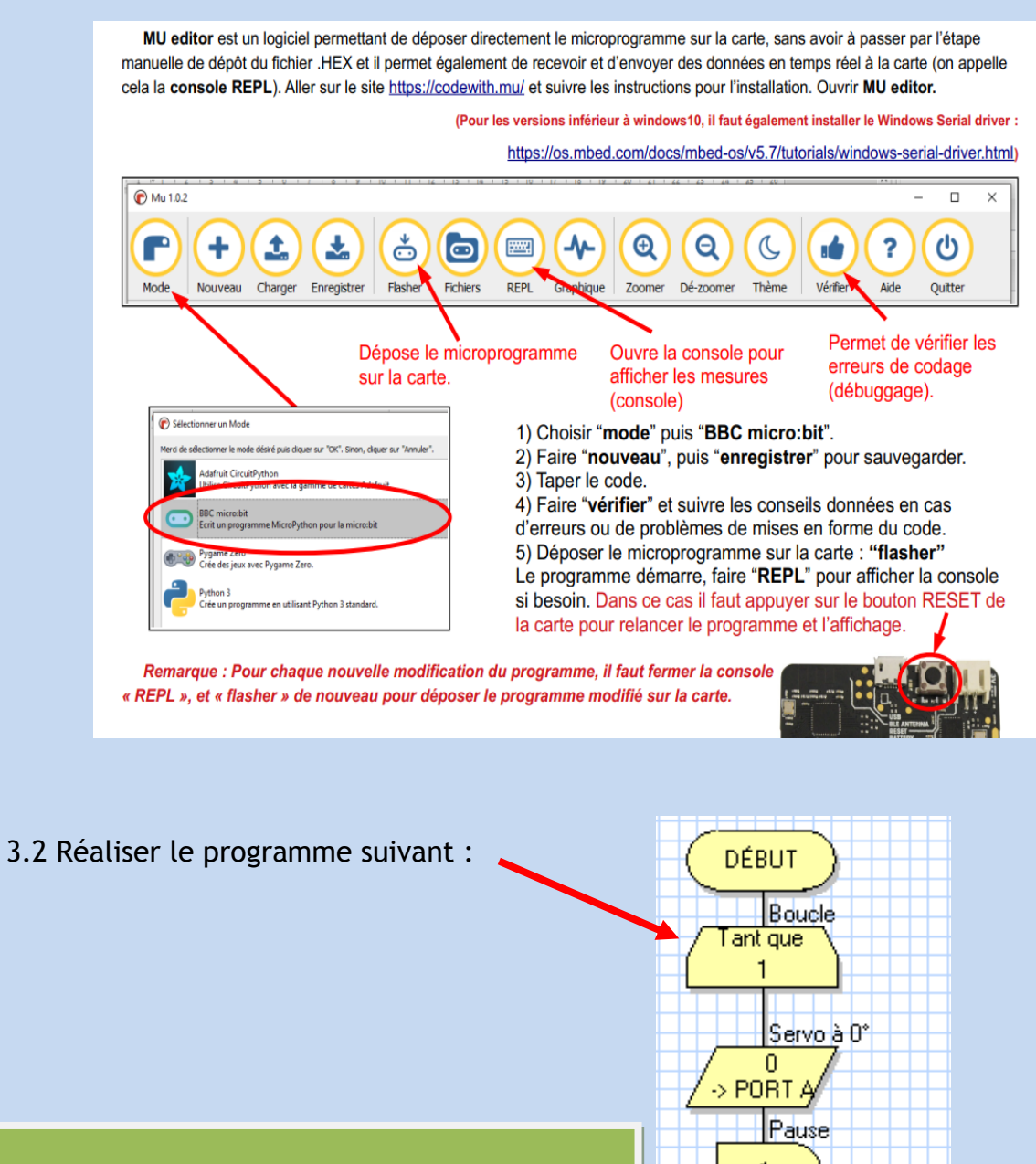

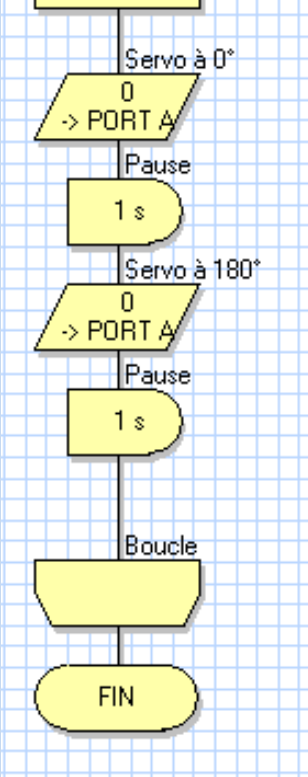

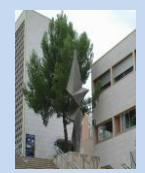

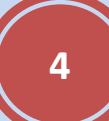